# 辽宁省电子招标投标交易综合服务系统 (辽宁省"不见面交易"综合服务系统)

# 操作手册 【後ゃへ端】

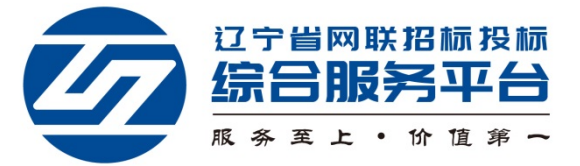

# 目 录

| -, | 系统前期准备            | 1  |
|----|-------------------|----|
|    | 1.1 驱动安装说明        | 1  |
| Ξ, | 辽宁省"不见面交易"综合服务系统  | 6  |
|    | 2.1 登录            | 6  |
|    | 2.2 项目列表页面        | 7  |
|    | 2.3 进入开标大厅        | 8  |
|    | 2.4 投标人签到         | 10 |
|    | 2.5 投标人签到(已过开标时间) | 12 |
|    | 2.6 开标前实名认证       | 13 |
|    | 2.7 公布投标人         | 13 |
|    | 2.8 查看投标人名单       | 14 |
|    | 2.9 投标人解密         | 15 |
|    | 2.10 批量导入         | 16 |
|    | 2.11 唱标           | 17 |
|    | 2.12 招标文件导入       | 18 |
|    | 2.13 参数配置         | 19 |
|    | 2.14 入围系数抽取       | 19 |
|    | 2.15 开标结束         | 20 |
|    | 2.16 语音异议         | 20 |
|    | 2.17 文字异议         | 22 |
|    | 2.18 互动交流         | 24 |
|    | 2.19 私聊           | 26 |

一、系统前期准备

#### 1.1 驱动安装说明

(1) 驱动获取地址:

https://download.bqpoint.com/download/downloaddetai
1.html?SourceFrom=Ztb&ZtbSoftXiaQuCode=0201&ZtbSoft
Type=DR

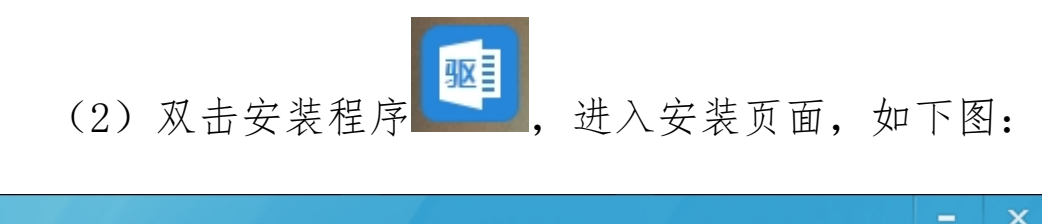

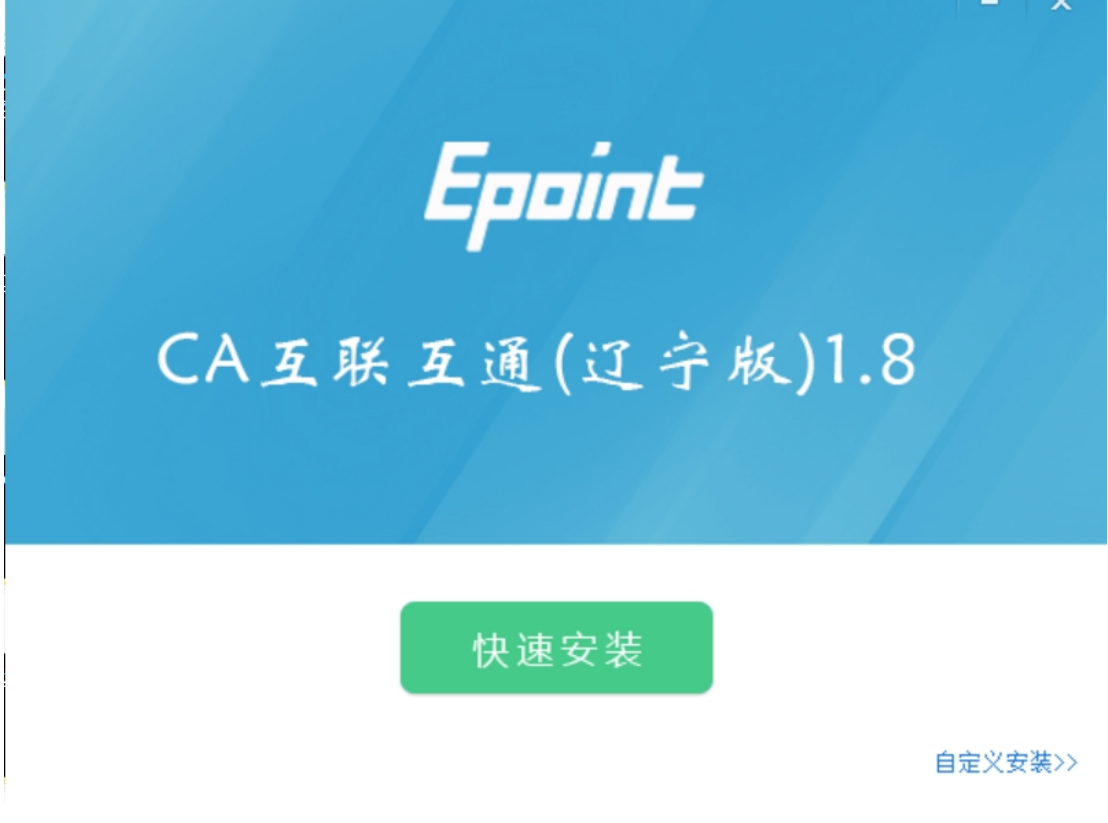

(3) 安装的时候,如果 IE 程序正在运行,关闭 IE,关闭 IE,关闭 IE 之后,将继续安装,如下图:

| Eppint新点<br>木                  | 示桥知道,为您用心服务<br>问题?问标桥知道!为您解答招投标各项问题。 |
|--------------------------------|--------------------------------------|
| ♀ see ] said an<br>Epaint 版新知道 |                                      |
|                                | 为您用心服务<br>☑ CA互联互通(辽宁版) 1.8 安装 ×     |
|                                | 确定                                   |
|                                |                                      |
| 正在检查环境依赖.                      |                                      |
|                                | 1%                                   |
|                                |                                      |

(4) 在这里驱动会检测是否有浏览器正在运行,点击"确定"后,自动关闭浏览器继续进行驱动的安装,如下图:

| Eppint 新点                                                                                                    | 全面检测 · | 安全方便 | x验。 |
|----------------------------------------------------------------------------------------------------|--------|------|-----|
| Forseers<br>Frankers Bischerstergers<br>Frankers<br>Frankers<br>Bischerstergers<br>Bischerstergers<br>Bischerstergers<br>Bischerstergers<br>Bischerstergers<br>Bischerstergers<br>Bischerstergers<br>Bischerstergers<br>Bischerstergers<br>Bischerstergers<br>Bischerstergers<br>Bischerstergers<br>Bischerstergers<br>Bischerstergers<br>Bischerstergers |        |      |     |

正在检查环境依赖...

(5) 之后会有一个运行环境的安装,点击安装,如下图:

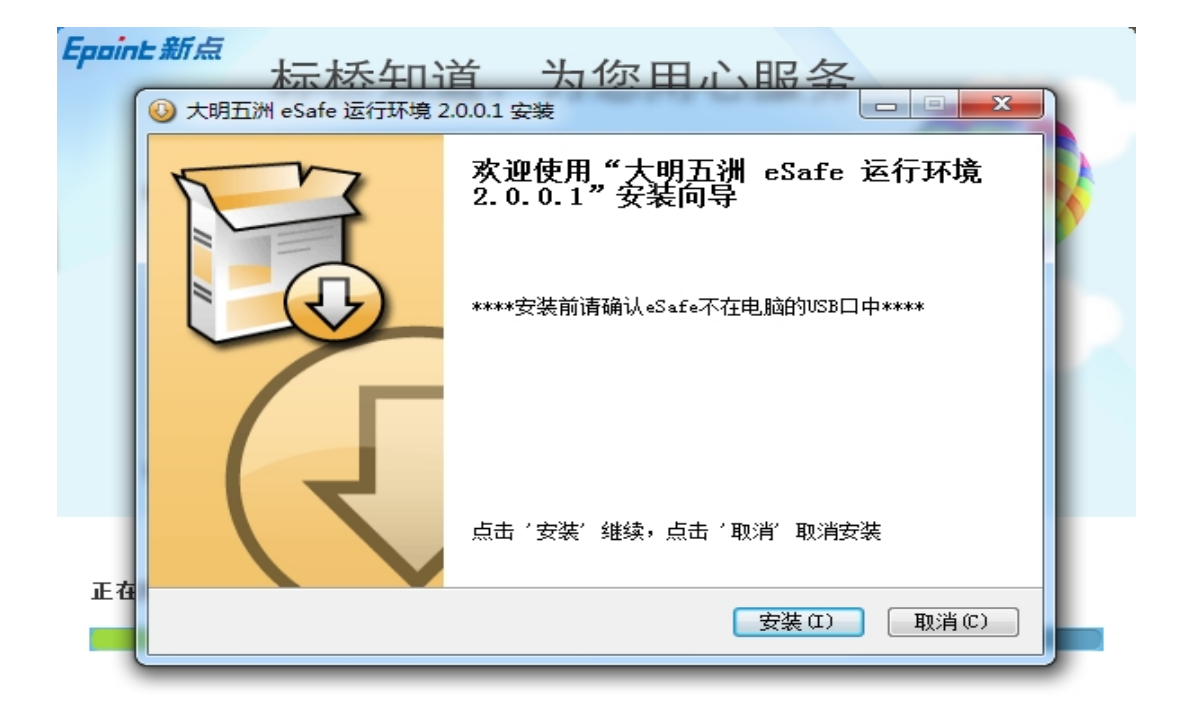

(6) 完成运行环境的安装后,点击"完成",继续驱

动的安装,如下图:

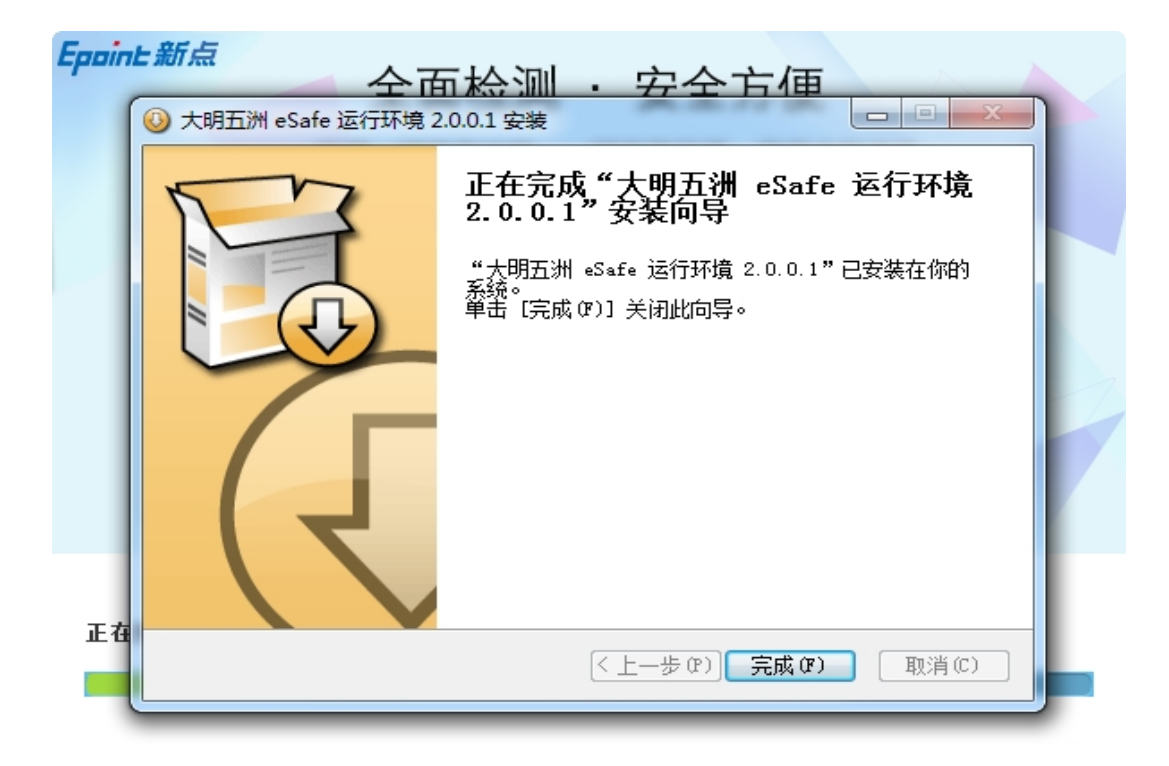

(7) 当驱动安装完成后,会弹出证书助手,在这个证书助手中可以帮助检测 CA 锁,显示 CA 锁信息以及测试签章等功能,如下图:

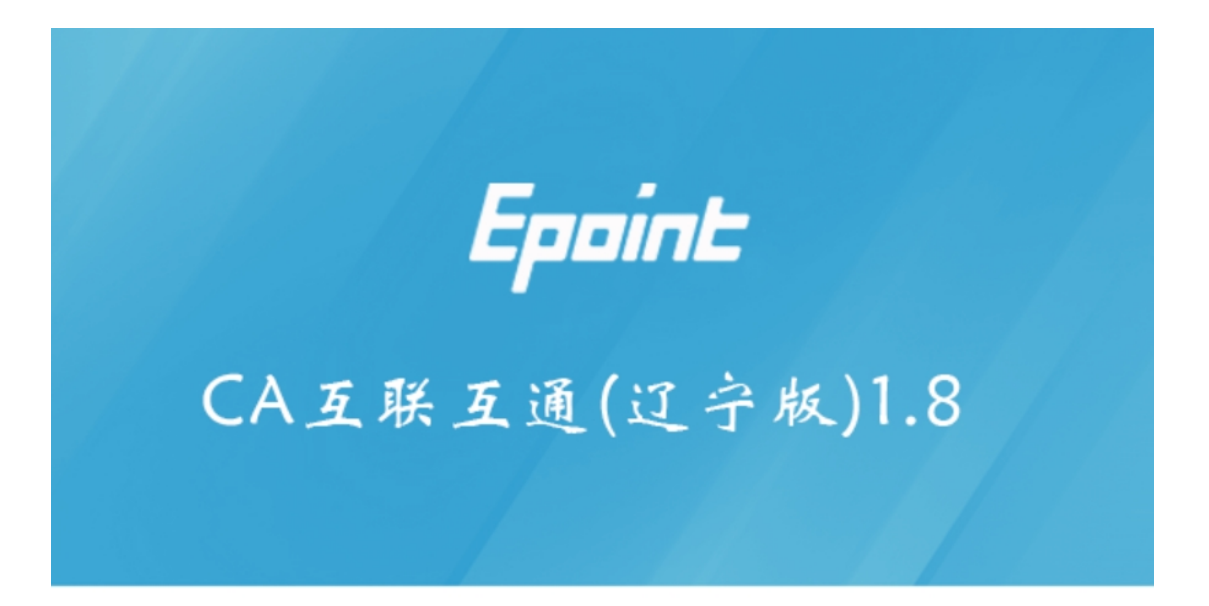

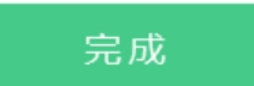

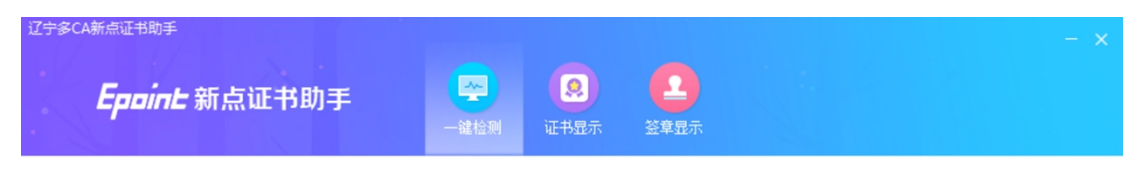

欢迎使用CA互联互通(辽宁版)证书助手

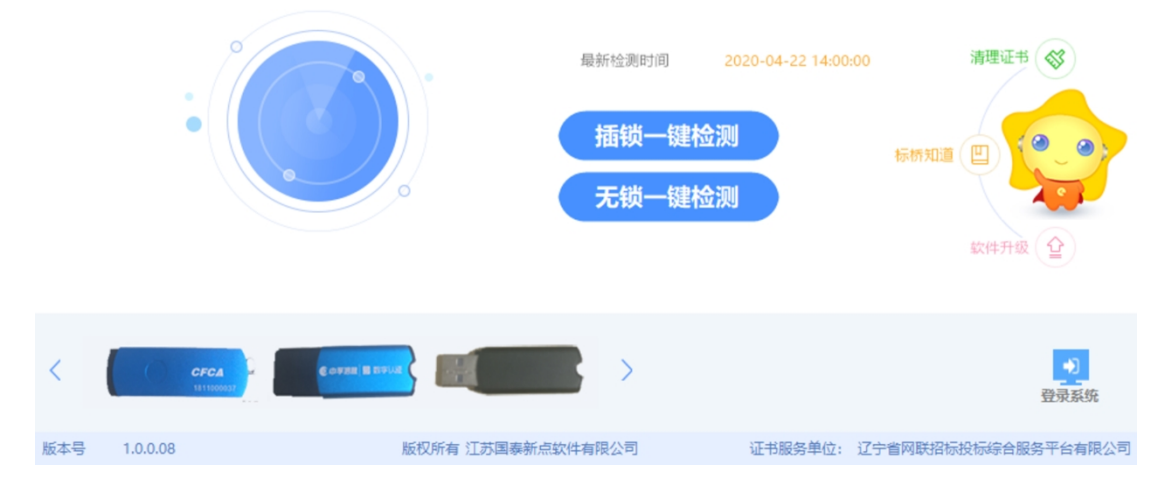

#### 二、辽宁省"不见面交易"综合服务系统

本系统主要提供给各类投标人使用,实现投标人登录、 查看我的项目、查看历史开标项目、查看开标过程、投标解 密等功能。

2.1 登录

功能说明:投标人登录系统。

前置条件:投标人在业务系统注册过,且审核通过。

#### 操作步骤:

(1) 打开浏览器输入:

<u>http://nmts.lnwlzb.com/bidopening/</u>,进入登录页面, 如下图:

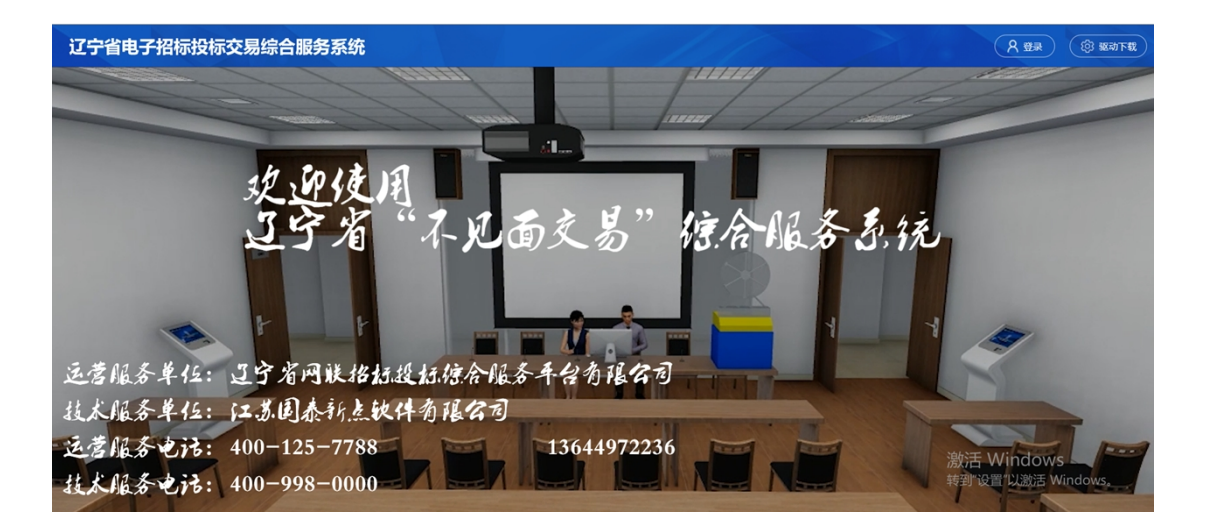

(2)点击"登录",在左侧选择"投标人"身份,插入CA锁,输入密码后,点击"登录",如下图:

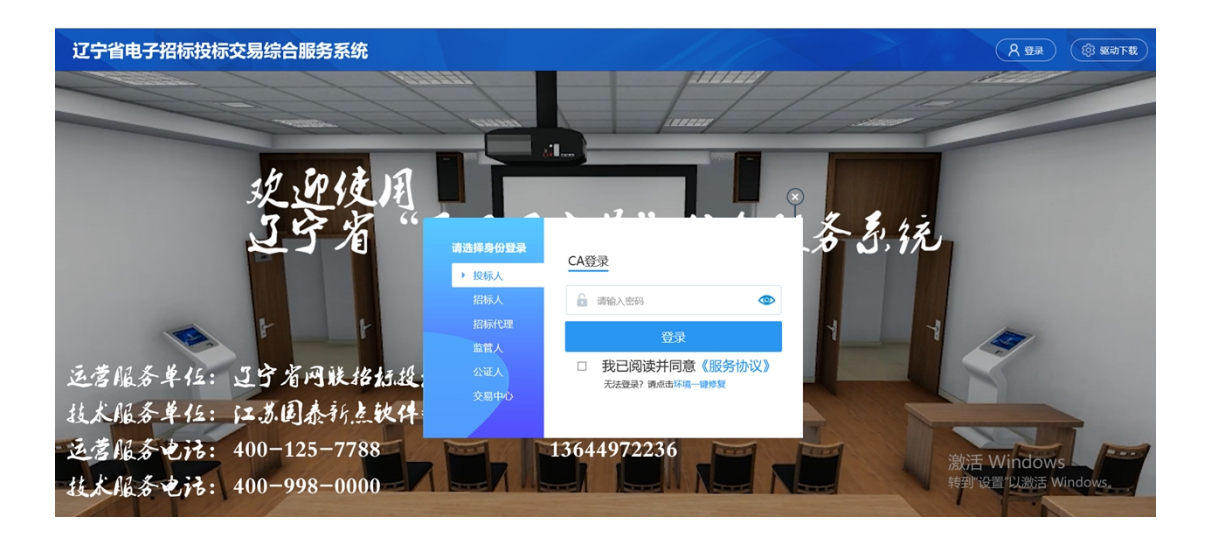

2.2 项目列表页面

**功能说明:**投标人登录之后可以看到当前投标人我的项目和历史开标项目标段。

前置条件:当前投标人今天有开标的标段。

操作步骤:

(1)右上角有"退出"按钮,点击可退出系统,中间 项目列表区域右上角可根据标段名称或者标段编号查询,如 下图:

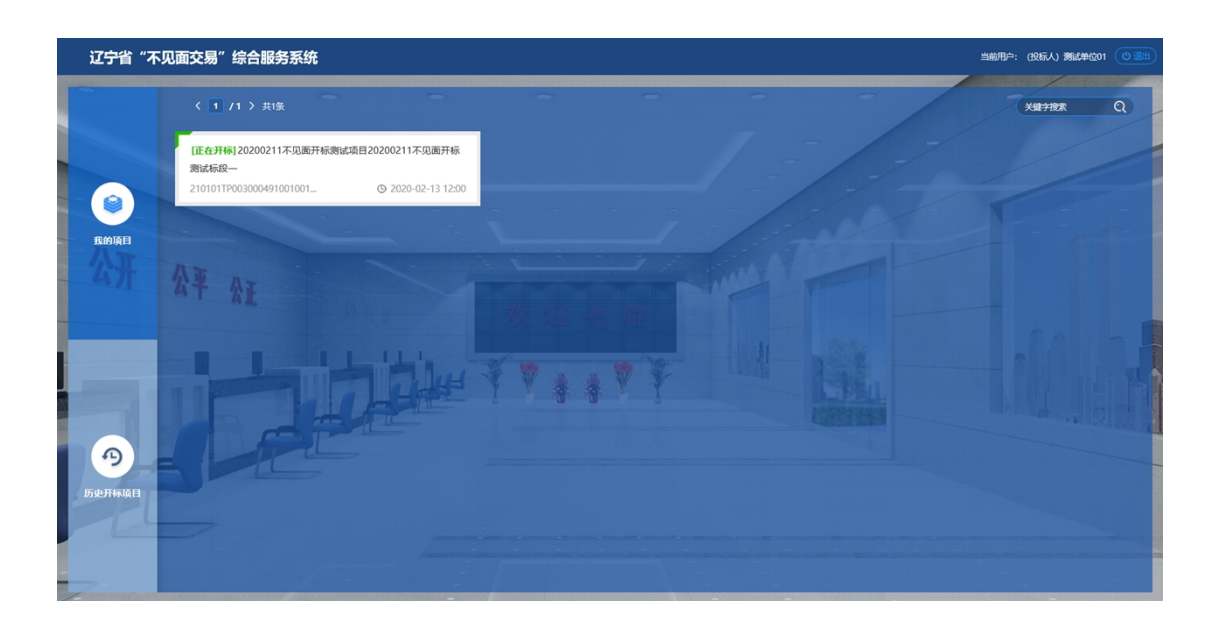

2.3 进入开标大厅

功能说明:页面基本内容介绍。

前置条件:无。

操作步骤:

(1) 进入项目后强制签到,需填写投标人名称和联系方式。投标人可以在开标前一个小时之内进行签到。

| 国家授权中心标准时间<br>13:53:41 2020-3-25 |                                                                                                    | 项目名称: | 【国泰测试 请勿投标】 |
|----------------------------------|----------------------------------------------------------------------------------------------------|-------|-------------|
|                                  | 开め込程       双型管位参加网上开核,开标将<br>于140018579公司投标会议。     1.5待开标       正在公布投标人、简信人员耐心等待。     1.5待开标       上店在公布投标人名申出助     2公布投标人       資幣     1.5待开标       上店在公布投标人名申出助     2公布投标人       資幣     2公布投标人       加水目本24.000     2公布投标人       加水目本24.000     2公布投标人       加水目本24.000     2公布投标人       加水目茶     2公布投标人       加水目茶     2公布投标人       加水目茶     2公布投标人       正在唱标, 请告人员耐心等待。     5.此能与人 |       |             |
|                                  |                                                                                                    |       | 标人 30<br>4  |

(2)点击"我已阅读"进入开标大厅,点击"取消" 返回项目列表页面。

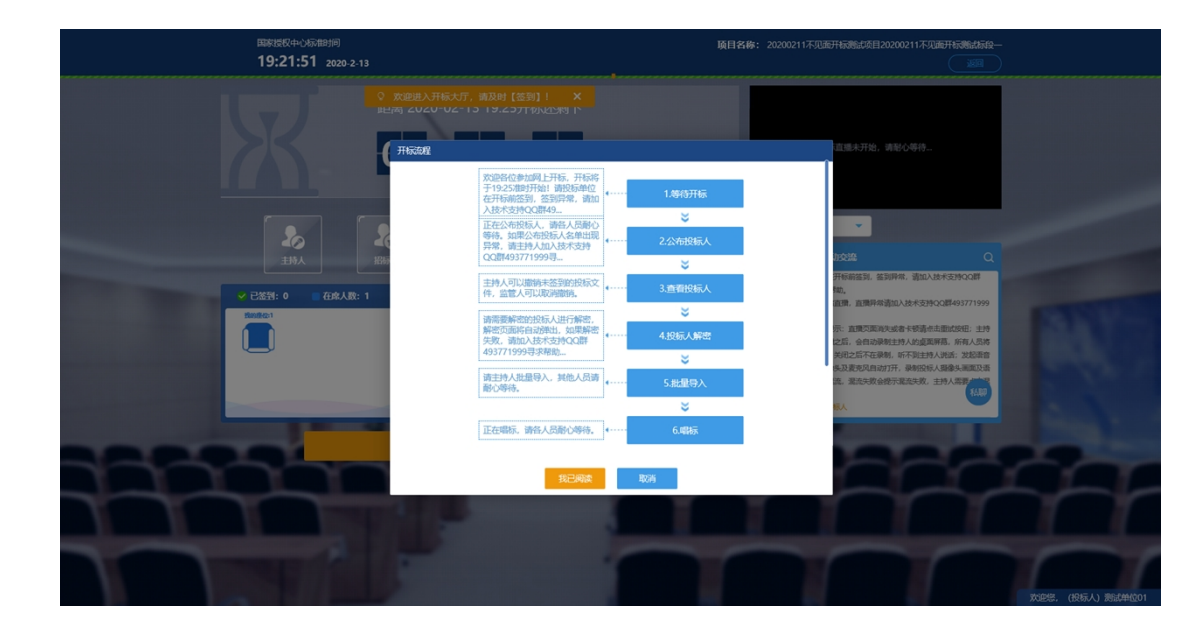

(3)页面上方展示基础信息、右上方有"返回"按钮, 点击返回项目列表页面;

(4) 左侧中间部分是开标环节展示,不同开标过程展示不同的内容;

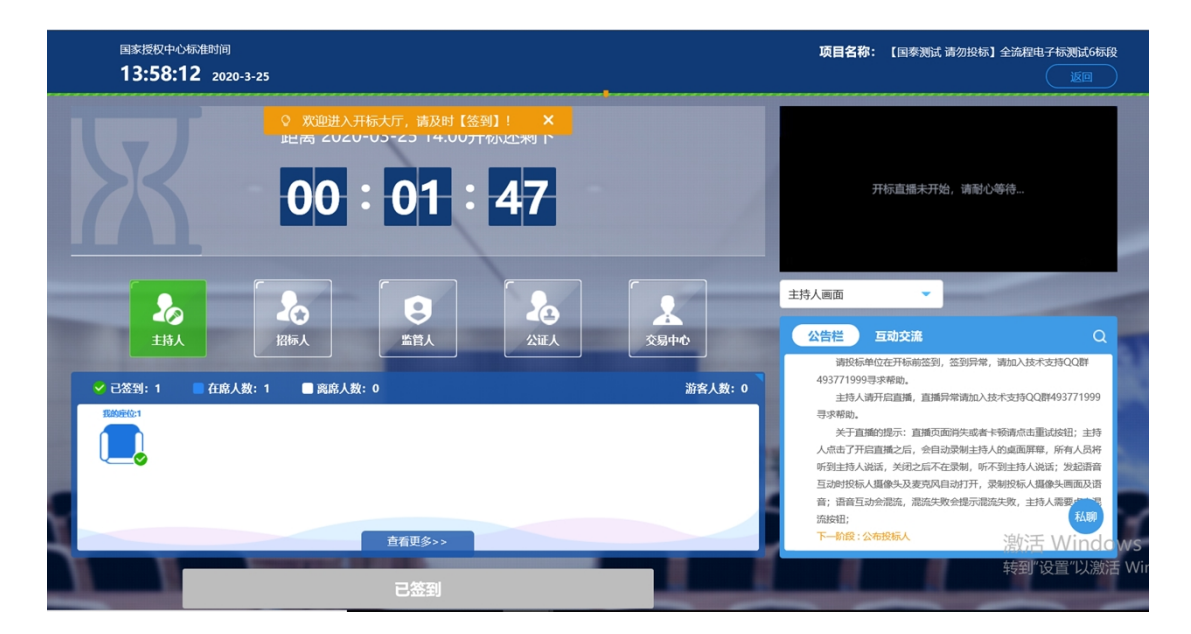

(5) 右侧上部分为直播,直播开标场景,主持人开启 直播直接即可观看;

(6)右侧下部分是公告栏,主要展示阶段信息、主持 人切换视频、暂停、解密等信息,点击右上角放大镜可查看 更多。

| 国家授权中心标准时间<br>13:58:12 2020-3-25 |                                                                                                   |                  | <b>项目名称: 【</b> 国秦测试 请勿投标】 全                                                                                                    | 流程电子标测试6标段<br>返回                                                                                            |
|----------------------------------|---------------------------------------------------------------------------------------------------|------------------|----------------------------------------------------------------------------------------------------|----------------------------------------------------------------------------------------------------|
| R                                | <ul> <li>X迎进入开标大厅、萌及时【签例】! ×</li> <li>(注意) 2020-03-23 14.007T的以上来9 1</li> <li>00:01:47</li> </ul> | /                | 开标直播未开始,请附心尊领                                                                                                    |                                                                                                    |
| 200<br>±14,4                     |                                                                                                   | <b>人</b><br>交易中心 | 主持人画面                                                                                                    | Q<br>u入技术支持QQ群                                                                                              |
| ✓ 己签到: 1 在席人数: 1<br>Information  | ■ 寬底人数: 0 直相更多>>                                                                                  | 游客人数:0           | 493771999号求帮助。<br>主持人源开定国籍,直播异常销加入技术式<br>专家期助。<br>关于国籍的提示:直接页面消失或者卡特码<br>人机由了开启国籍之后,全自动获制主持人控制<br>听到主持人认践、关邦已是不定教师,听到出<br>互动的投标人摄像头及麦克风自动打开,景朗提<br>音、语度互动会能能,混沌大致会是示流是未是<br>加級記<br>下一般我:公布投标人 | 2時QQ群493771999<br>熱点曲重記は結: 主持<br>就面屏幕,所有人员持<br>性持人说道: 发起语音<br>风际人场像头画面及语<br>文,主持人需要,可<br>武规<br>数: 无 Windows |
|                                  | 已签到                                                                                               |                  | Ŧ                                                                                                    | 转到"设置"以激活 Wi                                                                                                |

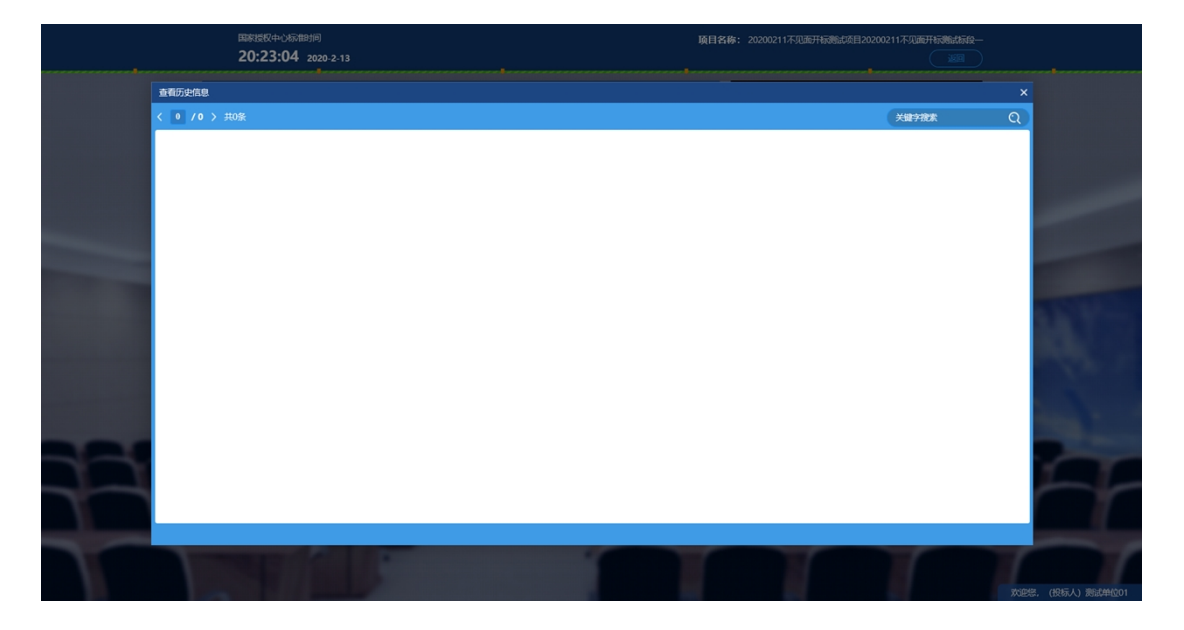

2.4 投标人签到

功能说明:投标人签到。

前置条件:开标时间未到。

## 操作步骤:

(1) 签到成功之后,按钮灰化,无需再次签到,同时第一个座位图右下角出现绿色√;

| 開始活気(中心)形態的同<br>19:23:41 2020-2:13   | <b>橫目名條:</b> 20200211不见版开标频能力组20200211不见版开标频能力成—                                                                                                    |
|--------------------------------------|----------------------------------------------------------------------------------------------------|
| 距离 2020-02-13 19:25开标还剩下<br>00:01:19 | лыдаалты. алгофи                                                                                                    |
|                                      | Fraggie (m);         •           Average         Fragoie         C           Average         Fragoie         C           Average         Fragoie         Fragoie         C           Average         Average         Fragoie         C         C           Average         Fragoie         C         C         C           Average         Fragoie         C         C         C           Average         Fragoie         C         C         C |
|                                      | TOES, (ESA.) Reference                                                                                                    |

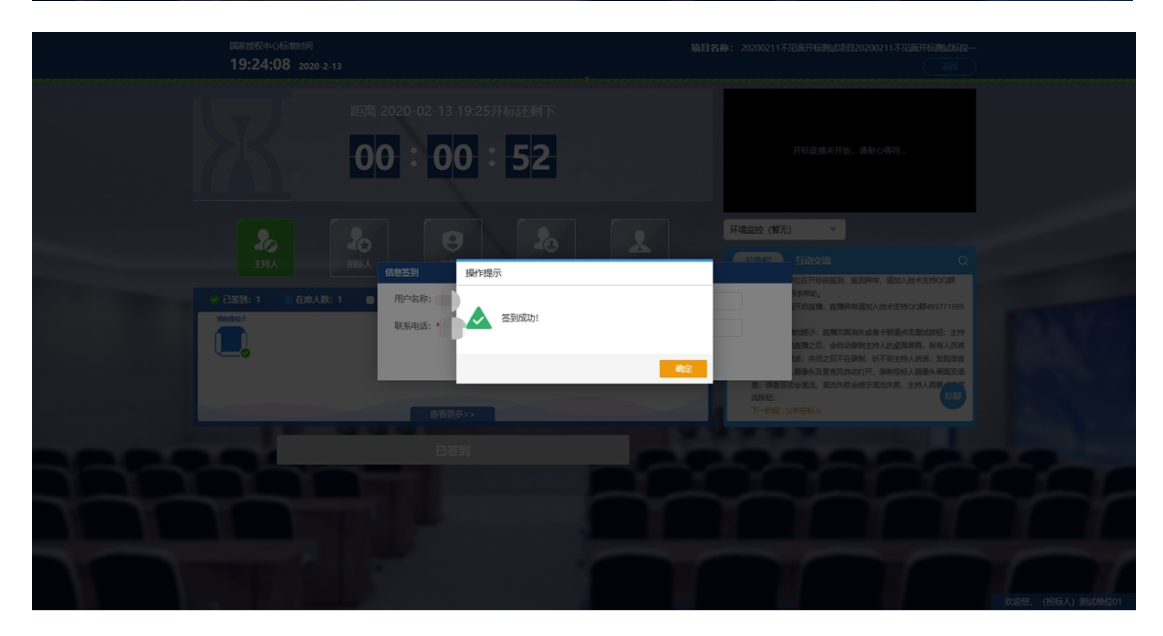

(2) 左侧中下方的座位图显示的是投标人签到在线情况,第一个座位是当前投标人的,蓝色代表在线,白色代表离线,有下角的√代表已签到;

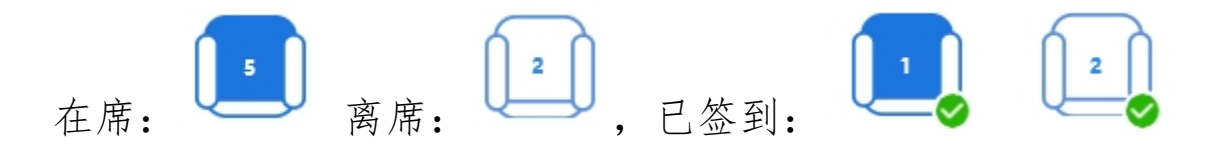

(3)点击座位图下方"查看更多",可以查看所有投标人情况。

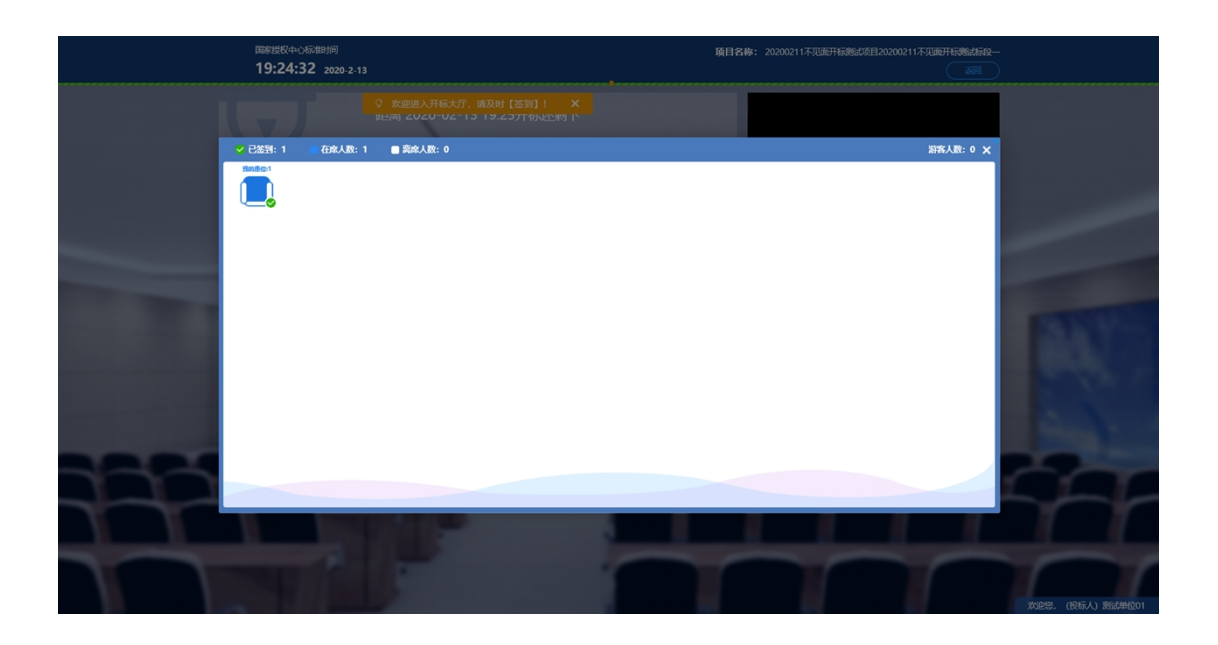

2.5 投标人签到(已过开标时间) 功能说明:投标人签到。

前置条件:开标时间结束前未签到。

#### 操作步骤:

(1)投标人如果没有在开标时间结束前未进行签到, 仍可以进入项目进行签到操作。

(2) 若在投标文件解密环节之前进入项目,身份是投标人,可以正常进行开标流程。若在解密环节之后进入项目, 身份变为游客,可以进行签到,但是不能参与该标段的开标 环节。

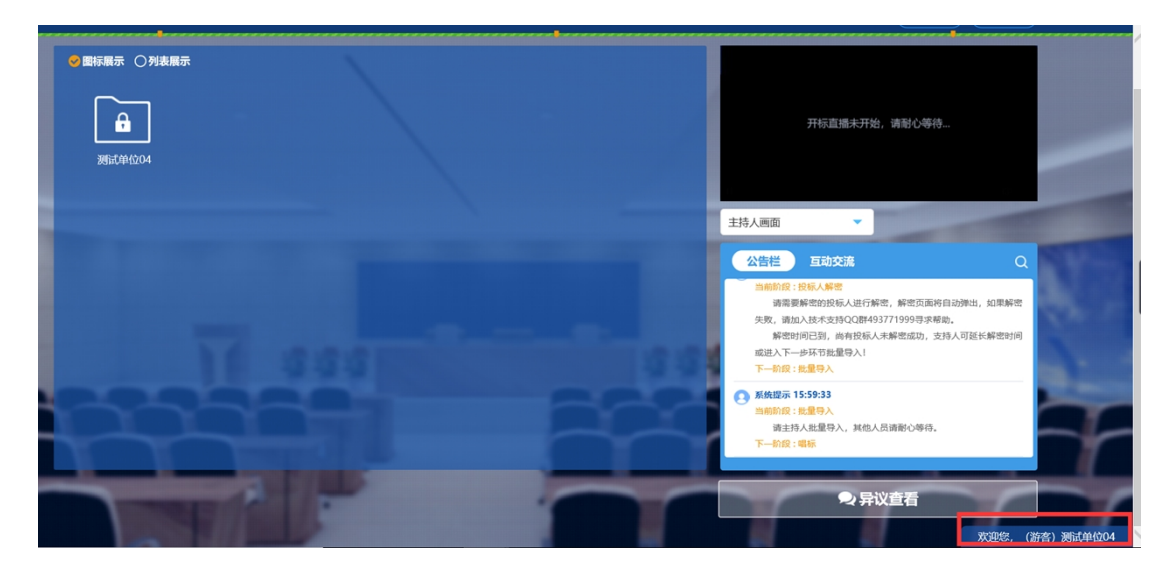

2.6 开标前实名认证

功能说明:查看开标前实名认证信息。

前置条件:开标时间已到。

操作步骤:无,观看即可。

| 国家授权<br>16:09 | 中心标准时间<br>9:27 2020-4-16 |       |        |       |        | <b>项目名称:</b> 【国泰测试 请勿投标】测试<br>返回                                                                     |
|---------------|--------------------------|-------|--------|-------|--------|----------------------------------------------------------------------------------------------------|
|               |                          | 开标前实名 | 认证     |       |        |                                                                                                    |
| 序号            | 单位名称                     | 项目负责人 | 实名认证状态 | 授权委托人 | 实名认证状态 | 开标直播未开始,请耐心等待…                                                                                       |
| 1 建委测试        | 9                        |       | 已认证    |       | 已认证    |                                                                                                    |
|               |                          |       |        |       |        | 王持入画面<br>公告栏 互动交流<br>章智校标入版局<br>下一前段: 設振入編書                                                          |
|               |                          |       |        |       |        | 新始環示 16:07:41     系統環境科-加速用時前度     变更新阶段: 首都投标人     变更新阶段: 首教授标人     变更新阶段: 二次剩卡名单     系统现示 16:07:41 |
|               |                          |       |        |       |        | 当前阶段:开场航安名以逐<br>开场航安名以逐<br>下—阶段:查看投版人                                                                |

2.7 公布投标人

功能说明: 主持人公布投标人。

前置条件:开标时间已到。

操作步骤:无,观看即可。

| IIIDetelの小しなられます。<br>19:27:13 2020 2 13 | 项目名称:   | : 20200211不见远开标动路起场目20200211不见远开标动路起场段—                                                                         |                          |
|-----------------------------------------|---------|----------------------------------------------------------------------------------------------------|--------------------------|
| 开标时间已到!                                 |         | 开标直继未开始,请粉心等待…                                                                                                  |                          |
| 公布投标人成功!                                | 2554-6  | 注持人画面 ▼<br>公告栏 王辺技協 Q                                                                                           |                          |
| - EXXI: 1 0 604.01: 1 0 404.01: 0       | 新客人致: 0 | 互动时投稿人摄像失及要规则自动打开,操制投稿人摄像失调度及资<br>音。语言互动会观点,观然失败会绝示观成失败,主持人需要也主观<br>说股份:<br>下一的说:公布投稿人                          | ESTATIST                 |
|                                         |         | (1) 然間設示1958年の<br>地域形式:20年5年人<br>正定い予約年人、資格人売却と等待、<br>加減に予約年人を増出(別本、満主的人口人は大空門ので<br>49771999年8月本)<br>下一約点:宣告記録人 | 100                      |
|                                         |         |                                                                                                    | ~~~                      |
|                                         | $\sim$  |                                                                                                    |                          |
|                                         |         |                                                                                                    | 欢迎您。(投标人) 表起 <u>单位01</u> |

2.8 查看投标人名单

功能说明:查看投标人名单。

**前置条件:**主持人已公布投标人,大连地区可查看保证 金信息。

#### 操作步骤:

| क्रमाइरी-म-∿इन्नम/ल<br>19:29:34 2020-2-13                                                                                                    | 項目名称:                       | 20200211不见通开标题出项目20200211不见通开标题出标识-                                                        | -<br>)                       |
|----------------------------------------------------------------------------------------------------|-----------------------------|--------------------------------------------------------------------------------------------|------------------------------|
| MANDERCAR<br>REALIZED<br>REALIZED<br>REALI | 82446 1 \$, 8225244408 1 \$ | 开标直播未开始,请配心等待…                                                                             |                              |
|                                                                                                    |                             |                                                                                            | EWS                          |
| 开标异议文学组向                                                                                                    |                             | A KREA 192657<br>Mart = BOOKA<br>ERATURDERNASSION, ENATURDERN<br>T-BR: SHUJER<br>2:52112 € |                              |
|                                                                                                    |                             |                                                                                            | <b>次69%。 (1265人) 表示的单位01</b> |

(1) 可查看所有投标单位的名单。

2.9 投标人解密
功能说明:投标人进行解密。
前置条件:已上传加密文件。
操作步骤:

(1) 在解密时间内插入 CA 锁, 输入密码, 进行解密; 解密时间已到不可解密; 如果在解密时间内解密失败, 可再 次解密;

| □福祉住税中心統領的何<br>19:32:29 2020 2 13                                                        | 議員者語: 20200211不以進升時期に対目20200211不以進升時期は対目20200211不以進升時期は対目20200211不以進升時期に対目20200211不以進升時期に対目20200211不以進行時期に対目20200211不以進行時期に対目20200211不同時期に対目20200211不同時期に対目20200211不同時期に対目20200211不同時期に対目20200211不同時期に対目20200211不同時期に対目20200211不同時期に対目20200211不同時期に対目20200211不同時期に対目20200211不同時期に対目20200211不同時期に対目20200211不同時期に対目20200211不同時期に対目20200211不同時期に対目20200211不同時期に対目20200211不同時期に対目202002 |
|------------------------------------------------------------------------------------------|----------------------------------------------------------------------------------------------------|
| Reference: 00: 29: 57 CERNARA: C)MERNARA BEACH I BADINAVAD<br>FILMERICARA<br>FILMERICARA | Stand, Cantrink<br>HildushTib, MbORH-                                                                                                    |
| 解密剩余时间                                                                                   | 主持人圆面                                                                                                    |
| 00: 29: 57                                                                               |                                                                                                    |
| M&A9N45:                                                                                 | MILTIN:         REGIN:           100.00         100.00           100.00         100.00           7-mill:         100.00                                                                                                    |
| M R                                                                                      | ● 新規設計 19.222<br>新規設計 540.458<br>副常務部的地域人通行新聞、新規型協会性の時期上、加盟新用<br>現代、撤加人共同支援となる49.9771991時時間上、<br>新規制では低い人特徴/研究し、当時人可能生活者の研<br>成合行的化人基礎<br>「一一一時間、性間令人                                                                                                    |
| 并标转议增量通问    并标转议增量通问    并标转议文字通                                                          |                                                                                                    |
|                                                                                          |                                                                                                    |
|                                                                                          | KOPER, (REFA) IRANADO                                                                                                    |

(2) 解密成功的单位的图标变为绿色开锁图标;

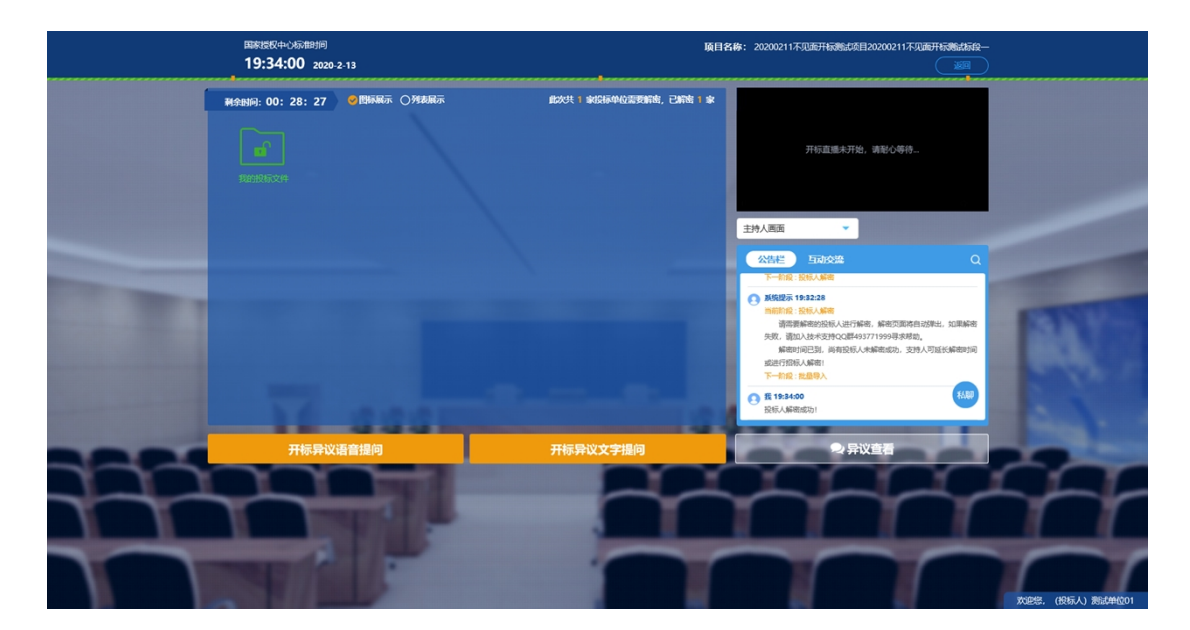

(3)投标人有异议,可点击"开标异议语音提问"或"开标异议文字提问"。

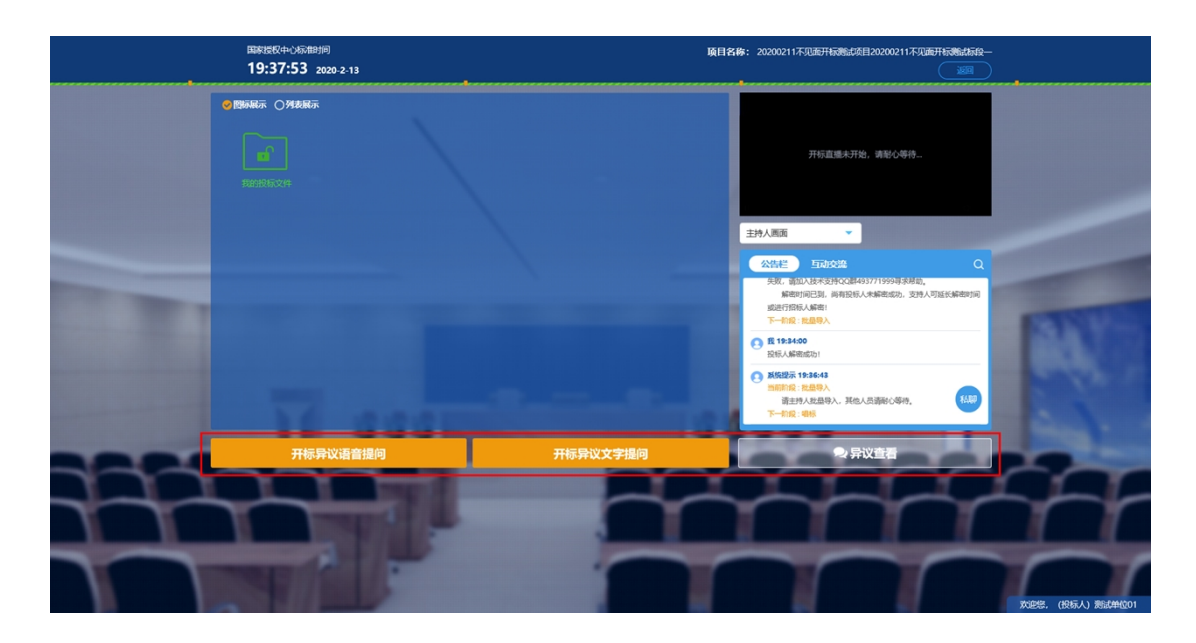

2.10 批量导入

功能说明: 批量导入文件。

前置条件:投标人解密成功。

操作步骤:无,观看即可,可查看导入过程。

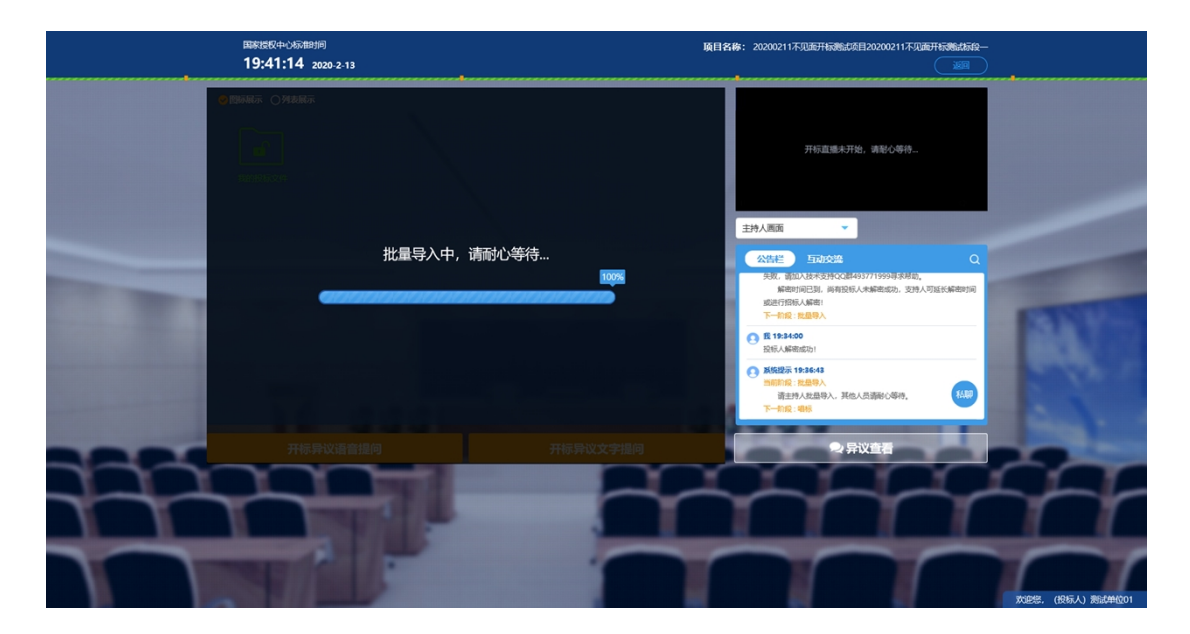

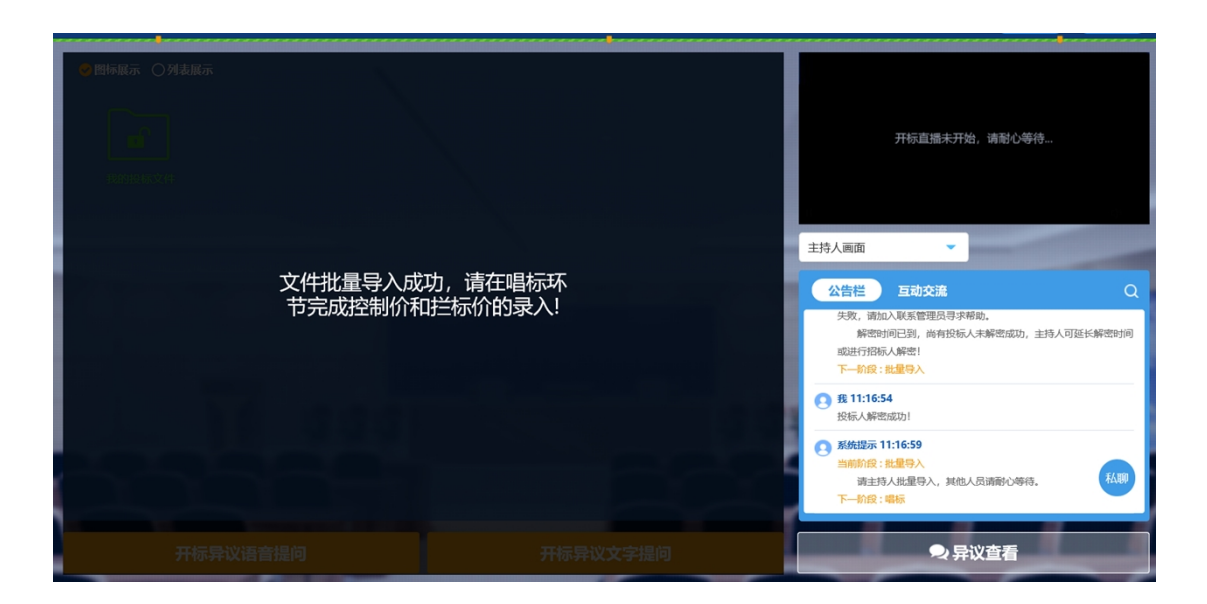

2.11 唱标

功能说明:唱标。

前置条件: 批量导入成功。

操作步骤:唱标确认。投标人需要插入 CA 锁,对唱标结果进行唱标确认。

|   | 国家授<br>14:( | 权中心标准时间<br>)9:45 2020-3-25 |             |        |                              |                              | 项目              | <b>目名称: 【</b> 国泰测试 请勿投 <sup>4</sup>                                                      | 标】全流程电子标测试6标段<br>返回 |     |
|---|-------------|----------------------------|-------------|--------|------------------------------|------------------------------|-----------------|------------------------------------------------------------------------------------------|---------------------|-----|
|   |             |                            | 公布开标结果      |        |                              | 控制价(元):123.0<br>拦标价(元):321.0 | 8               |                                                                                          |                     |     |
|   | 序号          | 投标单位名称                     | 投标总价(元) 工   | 期(日历天) | 投标总价(不含规<br>费、税金、安措<br>费)(元) | 投标保证金(元)                     |                 | 开标直播未开始,请商                                                                               | 心等待…                |     |
| I | 1 zhang4    | 1                          | 11506031.50 | 280    | 9952558.64                   | 30000                        |                 |                                                                                          |                     |     |
|   | 2 測试单       | <u>12</u> 04               | 11506031.50 | 280    | 9952558.64                   | 30000                        | 主持人画面           | ā •                                                                                      |                     |     |
|   |             |                            |             |        |                              |                              | 公告栏<br>日        | <b>互动交流</b><br>k02:14<br>人解密成功!                                                          | Q                   |     |
|   |             |                            |             |        |                              |                              |                 | 是示 14:02:36<br>阶段:批量导入<br>青主持人批量导入,其他人员请都4<br>阶段:喝标                                      | 心等待。                |     |
|   |             |                            |             |        |                              |                              | 系統 当 前 正 「 下一 」 | <del>显示 14:09:22</del><br>介段: <del>唱标</del><br>正在唱标,请各人员耐心等待。<br>介段:开 <del>标前实</del> 名认证 | Aww<br>激活 Window    | vs  |
|   | 开标          | 异议语音提问                     | 开标异议文字提问    |        | 4                            | 标确认                          |                 | ● 异议查得                                                                                   | 转到"设置"以激活           | Wii |

| 同宏授权中    | 心摆准时间        |                 |                                 |                                |                                                                                                    |
|----------|--------------|-----------------|---------------------------------|--------------------------------|----------------------------------------------------------------------------------------------------|
| 14:14:   | 18 2020-3-25 |                 |                                 |                                | <b>與自各称:</b> 【自參 <b>汤</b> 風,買勿投你】至派程电子你汤瓜,6%收<br>返回                                                                                                    |
|          |              | 公布开标结果          |                                 | 控制价(元):123.00<br>拦标价(元):321.00 |                                                                                                    |
| 序号       | 投标单位名称       | 投标总价(元) 工期(日历   | 投标总价(不含频<br>天) 费、税金、安措<br>费)(元) | 」<br>投标保证金(元) 1                | 开标直播未开始,请耐小端待…                                                                                                    |
| 1 zhang4 |              | 11506031.50 280 | 9952558.64                      | 30000                          |                                                                                                    |
| 2 测试单位04 |              | 11506031. 操作提示  |                                 |                                |                                                                                                    |
|          |              | <b>通</b> 认成     | 动                               |                                | 主持人画面                                                                                                    |
|          |              |                 |                                 | 确定                             | <ul> <li>費 1402-14</li> <li>股防人等型成功)</li> <li>弊能规定 1402-36</li> <li>жкй法 1402-36</li> <li>жкй法 1402-36</li> <li>жкй 10-1428</li> <li>第415人形成形今人 其他人员消除心神话。</li> <li>下一約2: ###</li> </ul> |
|          |              |                 |                                 |                                |                                                                                                    |
| 开标异议     |              | 开标异议文字提问        |                                 | 标确认                            | ● 异议查看                                                                                                    |

(1)此外投标人可查看"控制价(元)"和"拦标价(元)"设置的金额。有异议可点击"开标异议语音提问"或"开标异议文字提问"提出异议;

|   |    | 国家授权中心标准时间<br>14:10:09 2020-3-25 |             |        |                              |                                | 项目名称: 【国泰测试 请勿投标】全流程电子标测试6标<br>返回                                                                                                    |
|---|----|----------------------------------|-------------|--------|------------------------------|--------------------------------|----------------------------------------------------------------------------------------------------|
| Γ |    |                                  | 公布开标结果      |        |                              | 控制价(元):123.00<br>拦标价(元):321.00 |                                                                                                    |
| ſ | 序号 | 投标单位名称                           | 投标总价(元) 工   | 朝(日历天) | 投标总价(不含规<br>费、税金、安措<br>费)(元) | 投标保证金(元)  1                    | <br>开标直播未开始,请耐心等待…                                                                                                    |
| L | 1  | zhang4                           | 11506031.50 | 280    | 9952558.64                   | 30000                          |                                                                                                    |
|   | 2  | 测试单位04                           | 11506031.50 | 280    | 9952558.64                   | 30000                          | 主持人画面                                                                                                    |
|   |    |                                  |             |        |                              |                                | 公告を         正式した部         Q           ① 我 14:02:14         投版人際部成功1         2           ② 新始股示 14:02:36         当前前说: 非建导入         当主持人比重导入,其他人员请带心等待。           下一前说: 電影         3         新始股示 14:09:22           当時前说: 電影         3         新始股示 14:09:22           当時前说: 電影         正在現然,等各人员新心等待。         其他           下一前說: 電影         3         第 |
|   |    | 开标异议语音提问                         | 开标异议文字提问    |        | 唱                            | 标确认                            | ————————————————————————————————————                                                                                                    |

(2) 投标人在开标结束后,可以进行下载"选定清单 报表"

# 2.12 招标文件导入

| 国家授权中心标准时间<br>18:58:52 2020-4-16 | 项目名称:                                                                                                    | 【国泰测试 请勿投标】测试10 |
|----------------------------------|----------------------------------------------------------------------------------------------------|-----------------|
|                                  | 开标直播未开始,                                                                                                    | 请耐心等待           |
| 主持人导入招标文件!                       |                                                                                                    | ٩               |
|                                  | <ul> <li>交更后約段: 場标</li> <li>系放提示 18:52:55</li> <li>当前約段: 場标</li> <li>正在場标, 请谷人员船心等待,<br/>下一約段: 招板文件导入</li> </ul> |                 |
|                                  | 系统提示 18:56:07<br>当前阶段:招标文件导入<br>招标文件导入<br>下一阶段:参数设置                                                              | TANK            |

(1) 投标人会观看到代理机构导入招标文件。

#### 2.13 参数配置

(1) 投标人观看代理进行参数配置,无需操作。

| 国家授权中心标准时间<br>15:00:05 2020-6-30    |          | 项目名称:                                              | 国泰测试标段全流程12              |
|-------------------------------------|----------|----------------------------------------------------|--------------------------|
| 系数配置                                | ł        |                                                    |                          |
| 合理低价下浮系数:2%<br>投标报价下浮系数:1%          |          | 开标直播未开始,请耐心                                        | 等待                       |
| 主要分部分项工程量清单综合单价下浮系数: 1<br>清单抽取数: 25 | %        | 主持人画面 ✓ 公告栏 互动交流                                   | Q                        |
| 招标控制价: 213131                       |          | 正在唱标, 请各人员耐心等待。<br>下一阶段:招标文件导入                     |                          |
|                                     |          | 当前阶段:IB标文件导入<br>招标文件导入<br>下一阶段:参数设置                |                          |
|                                     |          | 系统提示 14:59:18<br>当前新段: 参数设置<br>参数设置。<br>下一阶段: 入量参数 | ₩<br>激活 Window           |
| 开标异议语音提问                            | 开标异议文字提问 | ● 异议查看                                             | <del>— 转到"设置"以激活</del> V |

#### 2.14 入围系数抽取

(1) 投标人观看代理进行抽取入围规则,无需操作。

| 入围参数                     | 曲取                     |                   |
|--------------------------|------------------------|-------------------|
|                          |                        | 开标直播未开始,请帮心等待…    |
| 此标段不采用入围方式无需请点击右上角快捷菜单清单 | 書进行此操作!<br>自抽取来抽取清单报表! | 主持人画面             |
| 开标异议语音提问                 | 开标异议文字提问               | △周参数<br>下一前级:开始起来 |

2.15 开标结束

功能说明:开标结束。

前置条件:唱标确认结束。

(1) 操作步骤:投标人在开标结束后,可以进行下载 "选定清单报表",投标人可自行退出标段。

| 开标会结束,感谢各投标人的参加,谢谢! | 主持人画面                          | 切換 ▼                              |
|---------------------|--------------------------------|-----------------------------------|
| 开标记录表选定清单报表         | 系統管理》<br>变更前阶部<br>变更后阶部        | 员手动变更开标阶段<br>役:开标结束页面含有<br>段:入图参数 |
| 16 333              | 系统提示<br>当前阶段:<br>入围参数<br>下一阶段: | 15:11:02<br>: 入園參数<br>: 开标结束      |

2.16 语音异议

**功能说明:**投标人在开标过程中可以通过语音提问给主持人提问。

# 前置条件:

## 操作步骤:

(1) 点击"开标异议语音提问"发起语音提问申请;

|          |          | 二次刷卡名 | 3单       |                       |        |                                                                                    |
|----------|----------|-------|----------|-----------------------|--------|------------------------------------------------------------------------------------|
| 序号       | 单位名称     | 项目负责人 | 实名认证状态   | 授权委托人                 | 实名认证状态 | 开标言揭去开始,请预心筛待…                                                                     |
| 1 zhang4 |          |       | 已认证      | -                     | 已认证    |                                                                                    |
| 2 测试单位   | 01       |       | 已认证      |                       | 已认证    |                                                                                    |
| 3 测试单位   | 04       |       | 作提示      |                       |        | 环境监控(智无) ▼                                                                         |
| 4 测试单位   | 03       | 1     | 提交成功, ii | <del>博等待主持人接入</del> ! |        | 公告栏 互动交流 Q<br>第五行人就是令人,其他人员弟弟心等待。<br>下一桁段:零乐                                       |
|          |          |       |          |                       | 确定     | 新修設示 22:02:39     当時前度: 時時     正在場所, 消令人気勢心や得。     下一切道:二次副十名章                     |
|          |          |       |          |                       |        | 新統部本 22:02:50<br>照前期後: 二次期未完的<br>工業時未常都环告<br>下一級股: 开解就能                            |
|          | 开标异议语音提问 |       | л        | 标异议文字排                | 「「」    | <u>激活 Windows</u><br>、<br>、<br>、<br>、<br>、<br>、<br>、<br>、<br>、<br>、<br>、<br>、<br>、 |

(2)发起之后,按钮变为"取消当前提问",在主持 人未接通前可以取消,取消或者主持人回答完毕之后可再次 提问,如下图:

|          | 二次刷卡  | 名单     |        |        |                                                                     |
|----------|-------|--------|--------|--------|---------------------------------------------------------------------|
| 号 单位名称   | 项目负责人 | 实名认证状态 | 授权委托人  | 实名认证状态 | 开标直棚未开始,请耐心等待…                                                      |
| 1 zhang4 | 100   | 已认证    |        | 已认证    |                                                                     |
| 2 测试单位01 |       | 已认证    | 1000   | 已认证    |                                                                     |
| 3 测试单位04 |       | 已认证    | 100    | 已认证    | 环境监控(暂无)                                                            |
| 4 测试单位03 |       | 已认证    | 10     | 已认证    | 公告栏 互动交流<br>有主持人也显导入,其他人员纳和心等待,<br>下一新段: <del>观</del> 版             |
|          |       |        |        |        | 我接起来 22:02:39     当時期後:1956     正在相談,許各人员那心學得。     下一動意:二次國非名意      |
|          |       |        |        |        | 予修提示 22:02:50     当前前年: 二次開手完单     二次開卡応申     二次開卡応申     下一前段: 开始成束 |
| 取消当前提问   |       | л      | 标异议文字排 | 问      | 決活 Wind ● 异议查看 株型で置い。                                               |

(3) 主持人接通后,如下图:

| 单位名称 | 项目负责人 | 实名认证状态 | 授权委托人       | 实名认证状态     | 授权委托人实名认证时间         |                                                                                                    |
|------|-------|--------|-------------|------------|---------------------|----------------------------------------------------------------------------------------------------|
|      |       | 已认证    |             | 已认证        | 2020-02-12 17:56:18 |                                                                                                    |
|      | -     | 已认证    | -           | 已认证        | 2020-02-12 14:13:28 | 0                                                                                                    |
|      |       | 已认证    | 操作提示        |            |                     | 环境监控 (暂无)                                                                                                    |
|      | -     | 已认证    | <u>ک</u> اچ | 主持人通话接入成功! | 柳定                  | 公告性         互动交流         Q           当前総成:二次第十名章         二次第十名章           二次第十名章         二次第十名章           二次第十名章         二次第十名章 |
|      |       |        | -           |            | _                   | (招标代理)测试单位04 22:12:28<br>接入表试单位01发起的语音提问,正在与发起人建立连续                                                                             |
|      |       |        |             |            |                     | (招标代理)测试单位04 22:14:44<br>新开测试单位01发起的语音提问。                                                                                       |
|      |       |        |             |            |                     | (招标代理)测试仰位04 22:16:19<br>接入测试单位01发起的语音提问,正在与发起人建立连接                                                                             |

# (4) 主持人断开后,如下图:

|          | 二次刷卡行     | 5单     |             |        | 100                                                                                                    |  |  |
|----------|-----------|--------|-------------|--------|----------------------------------------------------------------------------------------------------|--|--|
| 序号 单位    | 立名称 项目负责人 | 实名认证状态 | 授权委托人       | 实名认证状态 |                                                                                                    |  |  |
| 1 zhang4 |           | 已认证    |             | 已认证    |                                                                                                    |  |  |
| 2 测试单位01 | 100       | 已认证    | -           | 已认证    |                                                                                                    |  |  |
| 3 测试单位04 | iji i     | 許提示    |             |        | 环境监控 (暂无)                                                                                                    |  |  |
| 4 测试单位03 | -         | 主持人断开语 | <b>音连接!</b> |        | <ul> <li>公告世 日初交換 Q</li> <li>▶ #305:71 WOR第</li> <li>● (初時代表) 第点付付公4 22:12:28</li> <li>▶ お用税用のり加速が高音振行、正定与加速入車の消費。</li> </ul> |  |  |
|          |           |        |             | 確定     | (招标代现)测试印位04 22:14:44<br>新开测试印位0125起的语言器间。                                                                                    |  |  |
|          |           |        |             |        | (招标代题)测试单位04 22:16:19<br>接入测试单位01发起的语音询问,正在与发起人建立连续。                                                                          |  |  |
|          |           |        |             |        | (招标代题)测试单位04 22:18:44 私愿<br>新开教试单位01发起的语言提问。                                                                                  |  |  |
| 开标异      | 议语音提问     | я      | 标异议文字摄      | 间      | 激活 Windows<br>● 异议查看 <sup>转势</sup> 设置"以激活 Windows。                                                                            |  |  |

2.17 文字异议

**功能说明:**投标人在开标过程中可以通过"开标异议文字提问"向主持人提问。

# 前置条件:

#### 操作步骤:

(1) 点击"开标异议文字提问"发起文字提问;

|       | 国家授权中心际<br>19:51:13                               | 借时间<br>2020-2-13 |                             | 项目        | <b>1名称:</b> 20200211不见武开标题运动 | 目20200211不见而开标测试标设 |                              |
|-------|---------------------------------------------------|------------------|-----------------------------|-----------|------------------------------|--------------------|------------------------------|
|       |                                                   |                  | 二次刷卡名单                      |           |                              |                    |                              |
|       | 序号                                                | 单位名称             | 项目负责人 实名认证状态 授权委托           | 6人 实名认证状态 | 开标直播未开;                      |                    |                              |
|       | 1 zhang4                                          | 提交异议             |                             |           | ×                            |                    |                              |
|       | 2 熟试单位01<br>3 熟试单位04                              | 异议内容:            | 你好该二次删卡名单为显示本单位信息。          |           |                              |                    |                              |
|       | 4 测试单位03                                          |                  |                             |           | 18/200                       | Q                  |                              |
| 100.0 |                                                   | 杨雄相理由:           | 你对该二次勝卡各年为亚尔牛半位语思。          |           | 18/200                       | 9.                 |                              |
|       |                                                   | Rift:            | 最多上传三个,支持pdf,doc,docx格式,单文的 | 非最大2M。    |                              | TARD               |                              |
| -     | <del>, , , , , , , , , , , , , , , , , , , </del> | 示异议              | 握交异议                        |           |                              | X查看                | Contract of                  |
|       |                                                   |                  | _                           |           |                              |                    |                              |
|       |                                                   |                  |                             |           |                              |                    |                              |
|       |                                                   |                  |                             |           |                              |                    | 240742 (4042-1-) 300-6464001 |

(2) 点击"异议查看",可以查看自己提交的异议或 者其他人的异议。

|      |           | 二次刷卡名 我的异议 全部异议          |                  | ×                                             |
|------|-----------|--------------------------|------------------|-----------------------------------------------|
| 序呈全部 | 未回复单位名称回复 | 项目负责人 实名认证状态 授权委托人 实名认证状 | 漆                |                                               |
| 序号   | 异议内容      | 回复摘要                     | 回复时间             | 查看                                            |
| 1    | 100       |                          | 2020-02-13 22:20 | Q I                                           |
|      |           |                          |                  |                                               |
|      |           |                          |                  |                                               |
|      |           |                          |                  |                                               |
|      |           |                          |                  |                                               |
|      |           |                          |                  |                                               |
|      |           |                          |                  |                                               |
|      | 开标员议语音提问  | 开标员议文字提问                 |                  | <del>激活 Windows</del><br>Y香看 转到"设置"以激活 Window |

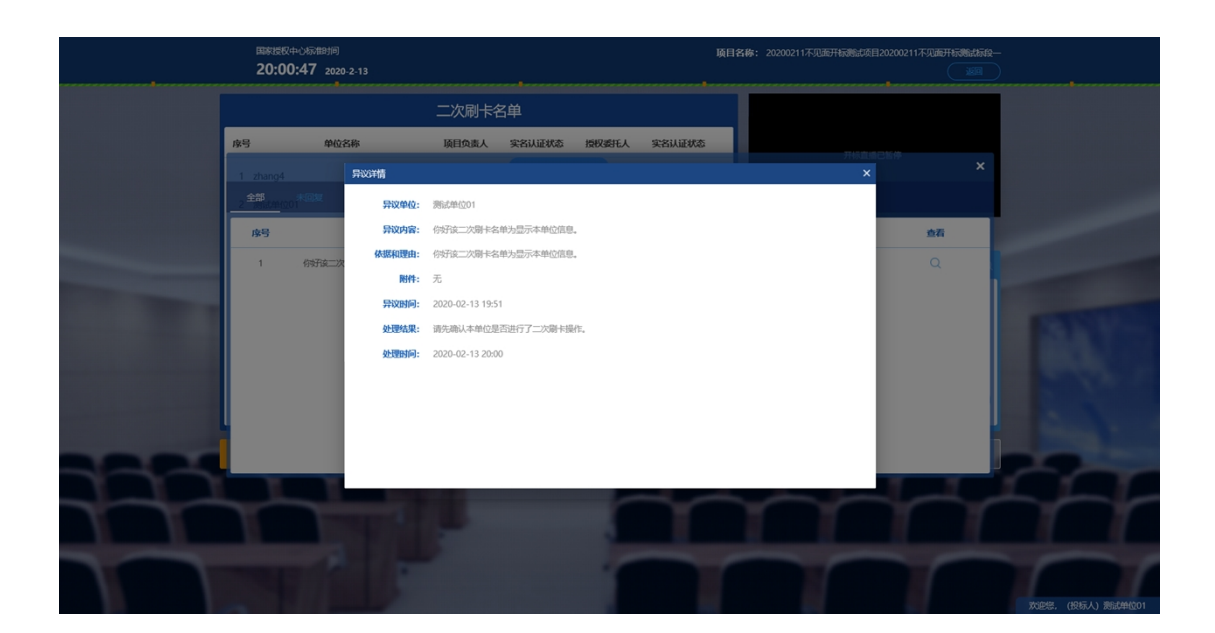

2.18 互动交流

功能说明:投标人可以和主持人在线交流。

前置条件:无。

操作步骤:

(1) 右下角可选择输入文字或点击 ♀ 可以录制短
 语音进行交流,第一次点击会弹出Adobe Flash Player 设
 置窗口,点击允许,如下图:

|                       | 国家授权4<br>20:16 | ≥04記曲月<br>33 2020-2-13 |       |                                       |                                                                                                    | ij                               | <b>項目名称:</b> 20200211不见版开标题组成目20200211不见版开标题组成中— |
|-----------------------|----------------|------------------------|-------|---------------------------------------|----------------------------------------------------------------------------------------------------|----------------------------------|--------------------------------------------------|
|                       |                |                        | 二次刷卡名 | 3单                                    |                                                                                                    |                                  |                                                  |
|                       | 序号             | 单位名称                   | 项目负责人 | 实名认证状态                                | 授权委托人                                                                                                    | 实名认证状态                           | 开版直明已始华                                          |
|                       | 1 zhang4       |                        |       | 已从证                                   |                                                                                                    | 已认证                              |                                                  |
|                       | 2 测试单位0        | 1                      |       | 已认证                                   |                                                                                                    | 已认证                              |                                                  |
|                       | 3 炭脂式单位0       | 4                      |       | 已以证                                   |                                                                                                    | 已认证                              | 主持人虞而分享 👻                                        |
|                       | 4 溃疡式单位0       | 3                      |       | 已认证                                   |                                                                                                    | 已认证                              | <u> 公告栏 国政投換 </u> Q                              |
|                       |                |                        |       | Adobe<br>Bita<br>Site<br>Site<br>Site | Flash Player 12重<br>(名志元名) 2月<br>metho com 12(高元名)<br>7月、22月12年前12(中一)<br>(2)<br>(2)<br>(2)<br>(2)<br>(2)<br>(2)<br>(2)<br>(2)<br>(2)<br>(2 | ●<br>1日1日第二<br>○<br>1日1日の市<br>町里 |                                                  |
| and the second second |                |                        |       |                                       |                                                                                                    |                                  | ● □<br>講員入学要決定的内容 X3X                            |
| 1000                  |                | 开标异议语音提问               |       | я                                     | 标异议文字排                                                                                                    | 间                                |                                                  |
| 777                   | $\gamma$       | -                      |       |                                       |                                                                                                    | $\sim$                           |                                                  |
| T                     | T              |                        | 1     |                                       |                                                                                                    | $\mathbf{r}$                     |                                                  |
|                       |                |                        |       |                                       | F                                                                                                    |                                  | X225. (855.) \$544401                            |

允许后会显示正在录音,点击"确定"发送语音,点击 "取消"取消发送;

|    | 国家授权中<br><b>20:17</b> : | 心标雅时间<br>2020-2-13 |       |        |        | 項      | 目名称: 20200211不见进开标题4项目20200211不见进开标题45级—<br>                                                                  |
|----|-------------------------|--------------------|-------|--------|--------|--------|----------------------------------------------------------------------------------------------------|
|    |                         |                    | 二次刷卡名 | 3单     |        |        |                                                                                                    |
|    | 序号                      | 单位名称               | 项目负责人 | 实名认证状态 | 授权委托人  | 实名认证状态 | 开标应编出验停                                                                                                    |
|    | 1 zhang4                |                    |       | 已认证    |        | 已认证    |                                                                                                    |
|    | 2 澳试单位01                |                    |       | 已认证    |        | 已认证    |                                                                                                    |
|    | 3 源标式单位04               |                    | -     | 已认证    |        | 已认证    | 主持人桌面分享 👻                                                                                                    |
|    | 4 測試单位03                |                    |       | 已认证    |        | 已认证    |                                                                                                    |
|    |                         |                    |       |        |        |        | (18)     ・正在装飾 (182)     医の     ・正在装飾 (182)     医の     ・正在装飾 (182)     医の     て     て     ズ     ズ     ズ     ズ |
|    |                         | 开标异议语音提问           | _     |        | 标异议文字排 | 的      | ● 异议查看                                                                                                    |
| ++ | 7                       | 1                  | 4     |        | 5      | Y      |                                                                                                    |
|    |                         |                    |       |        | r      |        | Roles. (REGA) Woldward                                                                                        |

# 超过60秒不发送会自动取消发送,并提示如图:

|     | 国家授权中心<br>20:18:5 | 杨顺师<br>52 2020-2-13 |       |              |            | ų               | <b>1日谷称:</b> 20200211不见源开标题后项目20200211不见源开标 | 9565-9 |
|-----|-------------------|---------------------|-------|--------------|------------|-----------------|---------------------------------------------|--------|
|     |                   |                     | 二次刷卡名 | 3单           |            |                 |                                             |        |
|     | 序号                | 单位名称                | 项目负责人 | 实名认证状态       | 授权委托人      | 实名认证状态          | 开标言場已對体                                     |        |
|     | 1 zhang4          |                     |       | 已认证          |            | 已以证             |                                             |        |
|     | 2 溃战单位01          |                     |       | 已认证          |            | 已以证             |                                             |        |
|     | 3 测验式单位04         |                     |       | 已认证          |            | 已认证             | 主持人桌面分享                                     |        |
|     | 4 溃疡式单位03         |                     |       | Pitit<br>作提示 |            | PUF             | 公告栏 互动交流                                    |        |
|     |                   |                     | ľ     | () 清音最长8寸)   | 问60s,请重新发送 | a<br><b>燕</b> 定 |                                             |        |
|     |                   |                     |       |              |            |                 | ● □<br>清喻入您要发送的内容                           | 发送     |
|     | 3                 | 开标异议语音提问            |       |              |            | 影问              | ⇒ 异议查看                                      |        |
| 777 |                   |                     |       |              |            | $\sim$          |                                             |        |
|     |                   |                     |       |              |            |                 |                                             |        |
|     |                   |                     |       |              |            |                 |                                             |        |

(2) 点击 🗖 可以发送文件;

支持的文件类型:.doc、.docx、.txt、.rar、.jpg、

.jpeg、.pdf、.xls、.xlsx、.gif、.bmp、.png、.zip、.a vi、.mp3、.mp4、.7z;

|                                                                                     | 國家授权中心标推制间<br>20:19:54 2020-2-13 |                          |          | 項目                       | 名称:  | 20200211不见面开标题站项目20200211不见面开标题站标识—   |        |
|-------------------------------------------------------------------------------------|----------------------------------|--------------------------|----------|--------------------------|------|---------------------------------------|--------|
| 🧭 远绿夏加载的文件                                                                          | •                                |                          |          |                          | ×    | ******                                | •••••• |
| ← → · ↑ 📒 › #                                                                       | 电脑 > 桌面 > 新建文件夹 (2)              |                          | v ð :    | 覺景"新建文件夹 (2)"            | P,   |                                       |        |
| 组织 ▼ 新建文件夹                                                                          |                                  |                          |          | iii • 🔲                  | 0    |                                       |        |
|                                                                                     | <b>高称</b> ^                      | 傳改日期 対型<br>以前中部教会中ご和2033 | 大小<br>[. |                          |      | 元55章 12509<br>神人重要の家 マ<br>公会を 王司の交流 Q |        |
| 》 音乐<br>■ 点型<br>● Windows (C)<br>■ Data (D)<br>● 建築 (D)<br>● 2014 (D)<br>● 2014 (D) | S (b):                           |                          |          | 自定义文件 (".doc;".docc".txt | t. ~ | e                                     | AN.    |
|                                                                                     |                                  |                          |          | 打开(Q)<br>取消              |      | 調輸入信要发送的内容                            |        |
|                                                                                     | 开核异议语言提问                         | 1                        | 开标异议文字   |                          |      |                                       |        |

2.19 私聊

功能说明:投标人可以和主持人进行私聊。

前置条件:无。

# 操作步骤:

(1) 点击聊天区域的私聊按钮;

|                                   | 国家授权<br>20:21 | 电心标题时间<br>:38 2020-2-13 |       |        |        | <b></b> لم | 自名称: 20200211不见进开标题出版目20200211不见进开标题出版史— |
|-----------------------------------|---------------|-------------------------|-------|--------|--------|------------|------------------------------------------|
|                                   |               |                         | 二次刷卡  | 名单     |        |            |                                          |
|                                   | 序号            | 单位名称                    | 项目负责人 | 实名认证状态 | 授权委托人  | 实名认证状态     | 开标直播已暂停                                  |
|                                   | 1 zhang4      |                         |       | 已认证    |        | 已认证        |                                          |
|                                   | 2 滚船式单位0      | 1                       |       | 已认证    |        | 已认证        |                                          |
|                                   | 3 溃疡式伸位0      | 4                       |       | 已认证    |        | 已认证        | 主持人奠面分享                                  |
|                                   | 4 测试单位0       | 3                       |       | 已认证    |        | 已认证        | 公告栏 <u>国动交換</u> Q                        |
|                                   |               |                         |       |        |        |            |                                          |
| and the owner of the owner of the |               |                         |       |        |        |            | ● 日<br>前協人将更为送的内容                        |
|                                   | 9             | 开标异议语音提问                | 1     | Ŧ      | 标异议文字的 |            |                                          |
|                                   |               | 1                       |       |        | r      |            | Roletz, (RHSA) Bildmicol                 |

# (2) 弹出私聊对话框。

|                                                                                                    | 国家授权+<br>20:21 | 心颍甜间<br>:46 2020-2-13                                                                                                    |        |               |                     |        | 项目名称: 2(                 | 0200211不见通     | 开标题起页目202002117                                                                                                    | FAAAAA HENDELEKSELE<br>IIII |                  |
|----------------------------------------------------------------------------------------------------|----------------|----------------------------------------------------------------------------------------------------|--------|---------------|---------------------|--------|--------------------------|----------------|----------------------------------------------------------------------------------------------------|-----------------------------|------------------|
|                                                                                                    |                |                                                                                                    | 3单     |               |                     |        |                          |                |                                                                                                    |                             |                  |
|                                                                                                    | 序号             | 单位名称                                                                                                    | 项目负责人  | 实名认证状态        | 授权委托人               | 实名认证状态 |                          |                | 开标直播已暂停                                                                                                    |                             |                  |
|                                                                                                    | 1 zhang4       |                                                                                                    | 和聊意口   |               |                     |        | - 🛛 ×                    |                |                                                                                                    | _                           |                  |
|                                                                                                    | 2 溃战单位01       | 1.                                                                                                    | ▲ 招标代理 | 1865fC        | 9 <u>9</u>          |        |                          |                |                                                                                                    | _                           |                  |
|                                                                                                    | 3 溃疡式单位0-      | \$                                                                                                    |        | 12 20<br>你好子, | 13:44<br>因电脑水应后到血滑的 | 19,    |                          | 桌面分享           | •                                                                                                    |                             |                  |
|                                                                                                    | 4 測试单位03       | 3                                                                                                    |        |               |                     |        |                          | 告栏 🤳           | The Market State State Stat | ٩                           |                  |
| the second second                                                                                                    |                |                                                                                                    |        |               |                     |        |                          |                |                                                                                                    |                             |                  |
| Street, subject of                                                                                                    |                |                                                                                                    |        |               |                     |        |                          |                |                                                                                                    |                             | State-           |
| Conception of the local division of the local division of the loca |                |                                                                                                    |        |               |                     |        |                          |                |                                                                                                    | 14.00                       | 10.              |
| No. of Concession, Name                                                                                                    |                |                                                                                                    |        | ₽ 🗈           |                     |        | <ol> <li>私聊记录</li> </ol> |                | - 10                                                                                                    |                             |                  |
|                                                                                                    | -              | and the second second se |        | 请输入忠要3        | 以当的内容               |        |                          | A 1098E 2028F) | <u>N8</u>                                                                                                    |                             |                  |
|                                                                                                    |                | 开标异议语音提问                                                                                                    |        |               |                     |        | ***                      | 1.00           | 🔍 异议查看                                                                                                    | a contra                    |                  |
|                                                                                                    |                |                                                                                                    | 1      |               |                     |        | 2003                     | _              |                                                                                                    |                             | L                |
| TT                                                                                                    | T              | THE R.                                                                                                    | -      |               |                     | 1      | 1                        |                |                                                                                                    | 1                           | TT               |
|                                                                                                    |                | 15                                                                                                    |        |               | 1                   |        | T                        |                |                                                                                                    |                             | 欢迎驾。(投标人) 激励单位01 |